個人向け健康ポータルサイト

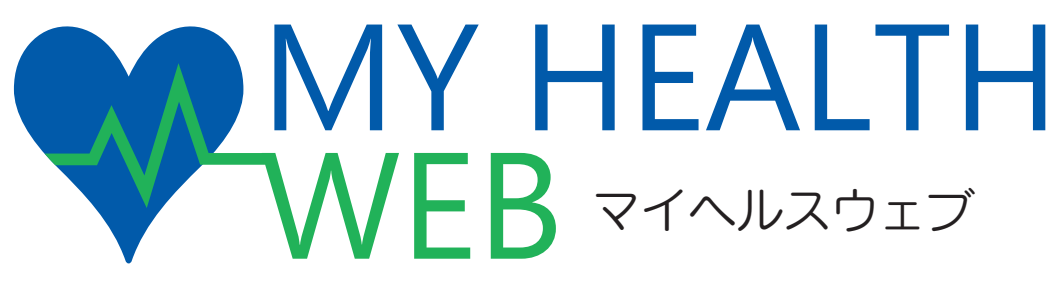

## 初回登録ガイド

当健康保険組合では、皆様の健康づくりをサポートするツールとして、個人向け健康ポータル サイト「MY HEALTH WEB」を開設いたしました。

健康管理にお役立ていただき、ご活用いただきますよう、よろしくお願いいたします。

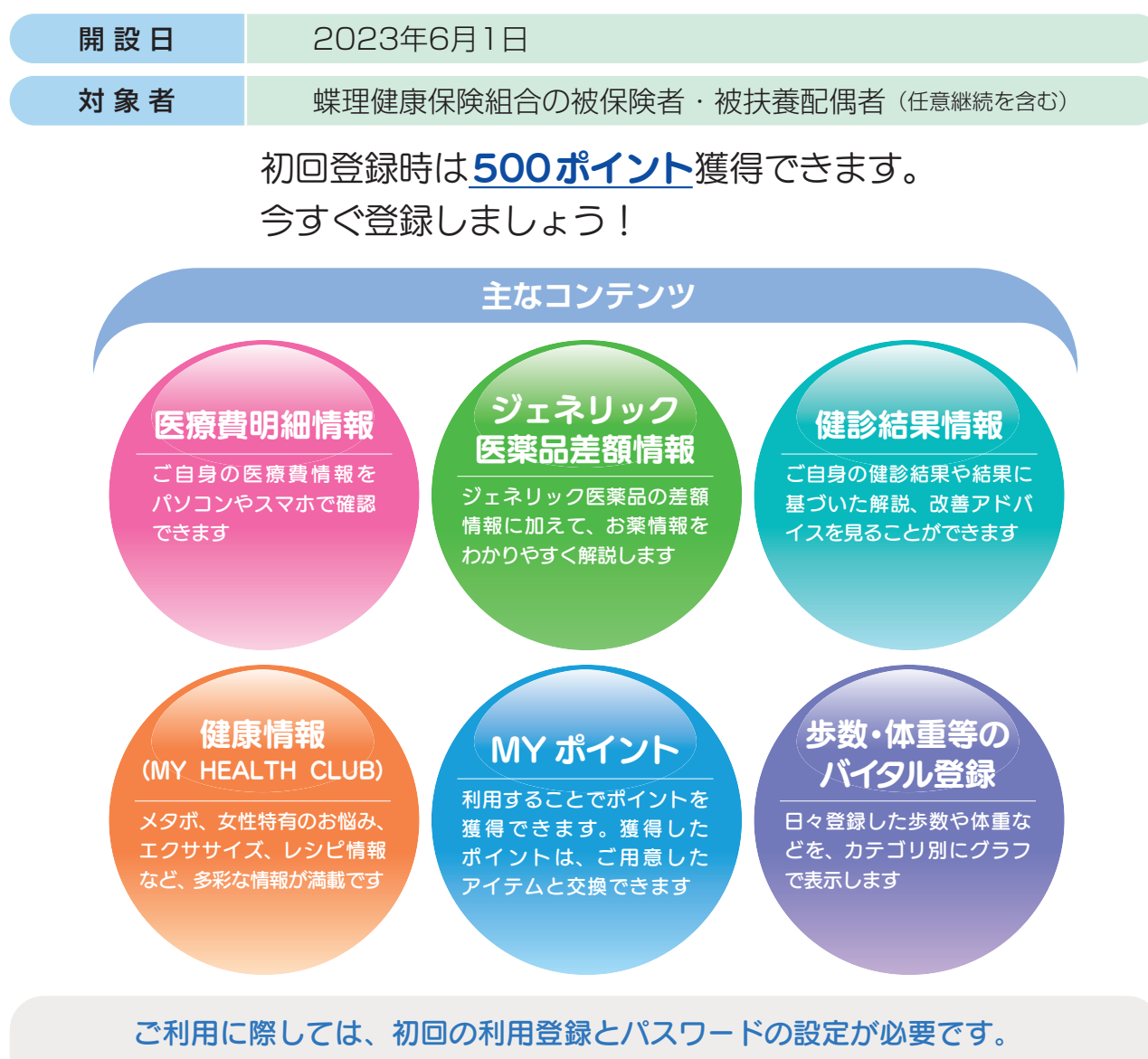

## 詳細は2ページ以降をご覧ください。

- 毎日、健康記事を見ることでポイントを獲得できます!
- それ以外にもポイントを加算する方法があります!
- 貯まったポイントは、素敵なアイテムと交換できます!
- ご自身の健康のためにも、ぜひご活用ください!

蝶理健康保険組合

# MY HEALTH WEB 初回登録方法

~パソコンの場合~

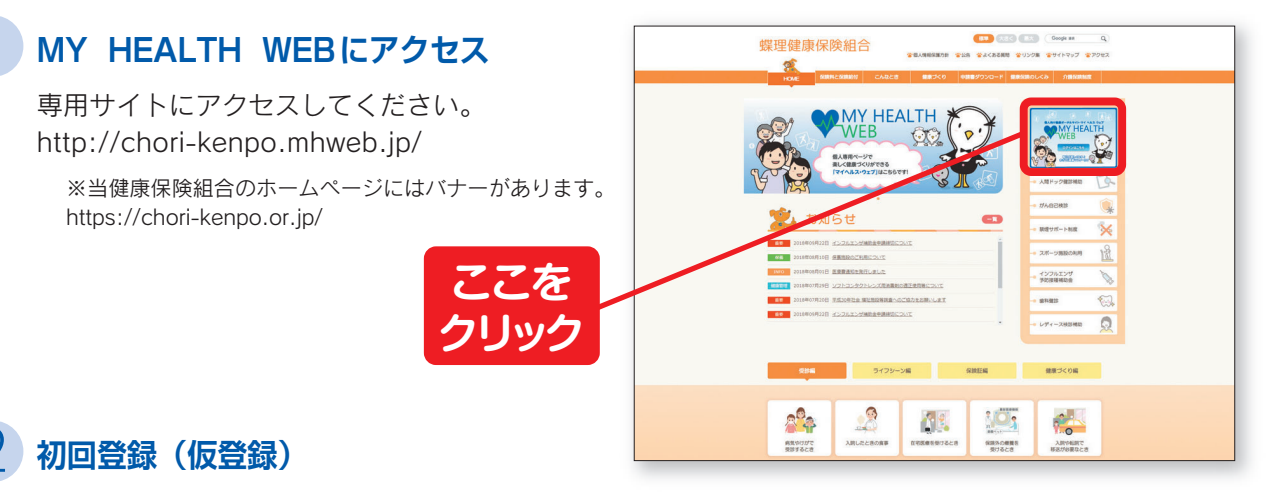

ログイン画面の「初回登録の方はこちら」をクリックしてください。

[入力必須項目] ログインID:保険証の記号-番号 仮パスワード:生年月日(西暦)8桁 氏名:カタカナ(セイ・メイ) メールアドレス (本登録用URLを登録されたメールアドレス 宛に送信します)

※パスワードは1人に1つです。
※個人情報を入力することになります。職場や家族など 複数の方々でお使いのメールアドレスではなく、個人 用のメールアドレスでご登録ください。

※メールの受信設定をされている方は、「@mhweb.jp」 「@mhweb-entry.jp」「@mhweb-info.jp」からのメール が受信できるようにしておいてください。 受信設定を行ってもメールが届かない場合は、Gmail などの他のメールをご使用ください。 (6ページ下参照)

| HEALTH<br>B                                                                                                    | 採理健康保険組合 |
|----------------------------------------------------------------------------------------------------|----------|
| 初回登録                                                                                                    |          |
| 「NY HEALTH WEB」をご利用になるには、ロゾインIDと/Cスワードが必要になります。<br>あ手にに情報は時後は私社などに振めうえ、アスか争うに<br>(個別となめの) 10% (日本) となった。<br>(日本) ときなよりのやくりのくしてください、<br>に入力のメールクドレスRに生活があったがよった場合です。<br>(19) - FERTERICメールアドンには時代でませい) |          |
| (9) (第2000 (10) (10) (10) (10) (10) (10) (10) (                                                                                                    |          |
| メールアドレス<br>(電照用)<br>                                                                                                    |          |

**本登録(パスワードの設定)** 

登録したメールアドレスに届いた本登録用のURLをクリックしてください。 「新しいパスワード」の欄に任意の新しいパスワードを入力して登録が完了です。

※パスワードは「半角数字」「大文字の半角英字」「小文字の半角英字」をすべて1文字ずつ使用し、「8文字以上16文字以内」で登録してください。「記号」は使用できません。 また、生年月日や電話番号など、他人に推測されやすい文字列は避けてください。

| / HEALTH<br>B       |                                                                                                    |   |
|---------------------|----------------------------------------------------------------------------------------------------|---|
|                     | 初回利用登録                                                                                                    |   |
|                     | 本登録手続き                                                                                                    |   |
| パスで<br>アルファー<br>数字。 | フードは半角英数字選任で8~16文字以内で登録してください<br>ペットは大文孝・小文学使用句能です。と早は使用出来ません。<br>大文字の英序、小文学の英序を出文すづ入れてください。<br>ノ(スワードと確認用の両方を入力して下さい。 |   |
| 新しいパスワード            |                                                                                                    |   |
|                     | (確認用)                                                                                                    |   |
|                     |                                                                                                    |   |
|                     | 次へ                                                                                                    |   |
|                     |                                                                                                    |   |
|                     |                                                                                                    | _ |

## 4 MY HEALTH WEBにログイン

ログイン画面が表示されますので、「ID」「パスワード」を入力してログインしてください。 本登録後にパスワードを忘れた場合は、ログイン画面下の「パスワードを忘れた方はこちら」をクリック してください。

パスワードやメールアドレスの変更は、ログイン後の右上にある「各種設定」から行えます。

# MY HEALTH WEB 初期登録方法

## ~スマホの場合~

### MY HEALTH WEBスマホ専用アプリをダウンロード〔無料〕

「iPhone」の方は「AppStore」から、「Android」 の方は「GooglePlay」からダウンロードしてく ださい。

※右記ORコード<sup>®</sup>を読み取るか、手動で検索してください。 ※お使いになる端末ごとに初期設定が必要です。 ※複数のスマホやタブレットで使用できます。 (ご利用の端末ごとに②の設定が必要になります) ※ORコード<sup>®</sup>は㈱デンソーウェーブの登録商標です。

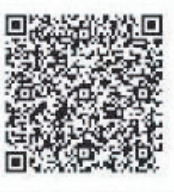

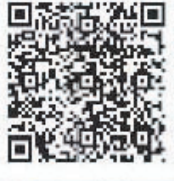

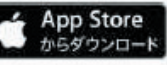

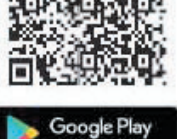

## / 初回登録(仮登録)[パソコンで登録された場合は不要です]

ダウンロード後、アプリを起動し、最初の画面では「保険者番号 (06271852)」を入力してください。 次の画面では案内に沿って以下を入力してください。

ログインID:保険証の記号-番号 仮パスワード: 生年月日(西暦)8桁 氏名:カタカナ(セイ・メイ) メールアドレス (本登録用URLを登録されたメールアドレス宛に送信します)

※パスワードは1人に1つです。 ※個人情報を入力することになります。職場や家族など複数の方々でお使いのメール アドレスではなく、個人用のメールアドレスでご登録ください。

※メールの受信設定をされている方は、「@mhweb.jp」「@mhweb-entry.jp」 「@mhweb-info.jp」からのメールが受信できるようにしておいてください。 受信設定を行ってもメールが届かない場合は、Gmailなどの他のメールをご使用 ください。 (6ページ下参照)

### 本登録(パスワードの設定) [パソコンで登録された場合は不要です]

登録したメールアドレスに届いた本登録用のURLをクリックして ください。

「新しいパスワード」の欄に任意の新しいパスワードを入力して登録が 完了です。

※パスワードは「半角数字」「大文字の半角英字」「小文字の半角英字」をすべて 1文字ずつ使用し、「8文字以上16文字以内」で登録してください。「記号」は 使用できません。

また、生年月日や電話番号など、他人に推測されやすい文字列は避けてください。

| 初回登録                                                                                                    |  |  |  |
|----------------------------------------------------------------------------------------------------|--|--|--|
| 「MY HEALTH WEB」をご利用になるには、ログイ<br>いわとパスワードが必要になります。<br>お手元に健康保険被保険者証をご用意のうえ、下記を<br>参考に<br>保険証記載の【記号】【番号】と生年月日8ケタ(板<br>てスワード)と氏名カナ及びメールアドレスを入力<br>、<br>「送信する」ボタンをクリックしてください。<br>2入力のメールアドレス発に本登録の為のURLが記載<br>されたメールが届きます。 |  |  |  |
| (1) (1) (1) (1) (1) (1) (1) (1) (1) (1)                                                                                                    |  |  |  |
| 記号 - 番号                                                                                                    |  |  |  |
| 生年月日8ケタ(仮パスワード)                                                                                                    |  |  |  |
| 選択して下さい ◇ 年 01 ◇ 月 01 ◇ 日                                                                                                    |  |  |  |
| 21                                                                                                    |  |  |  |
| X1                                                                                                    |  |  |  |

|                          | 初回利用登録                                                                                                    |
|--------------------------|----------------------------------------------------------------------------------------------------|
|                          | 本登録手続き                                                                                                    |
| パン<br>く)<br>記<br>英<br>パフ | スワードは半角英族学派在で80~16文学以内で登録して<br>どさい。アルファベットは大文字・小文学使用可能です。<br>与建使用出来ません。数字、大文学の英字、小文学の<br>を名し文字プラスれてください。<br>1.ワードと確認用の両方を入力して下さい。 |
|                          | 新しいパスワード                                                                                                    |
|                          | (確認用)                                                                                                    |
|                          |                                                                                                    |
|                          | 次^                                                                                                    |
|                          |                                                                                                    |
|                          | ログインページ                                                                                                    |

## 4 MY HEALTH WEBにログイン

ログイン画面が表示されますので、「ID」「パスワード」を入力してログインしてください。 本登録後にパスワードを忘れた場合は、ログイン画面下の「パスワードを忘れた方はこちら」をクリック してください。

パスワードやメールアドレスの変更は、ログイン後の右上にある「各種設定」から行えます。

### くかんたんログインの設定方法> 本登録終了後、スマホアプリの場合は「ログイン ID」「パスワード」を省略して、かんたんにログイン することができます

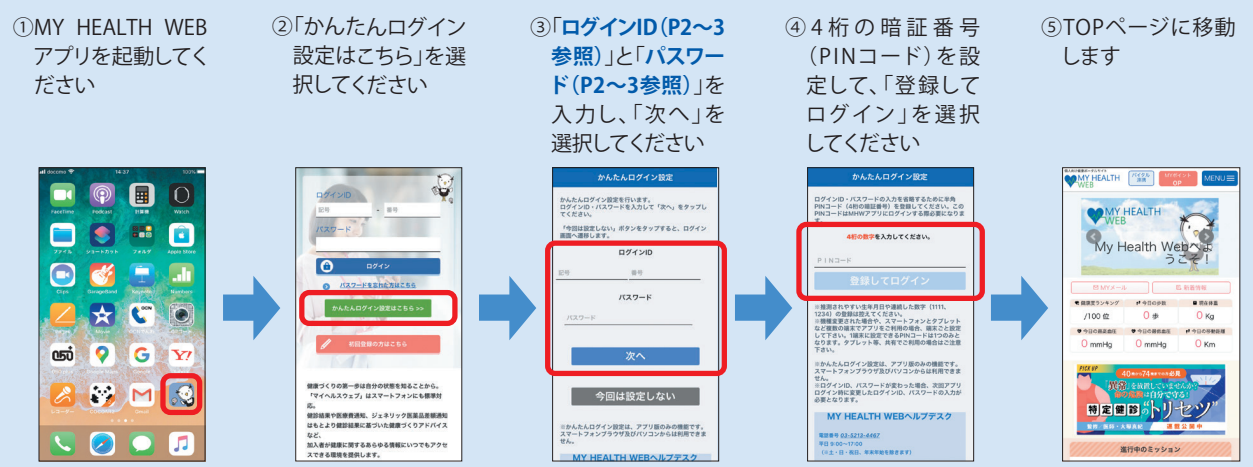

#### ※2回目以降は、4桁のPINコードを入力するだけでログインできます。

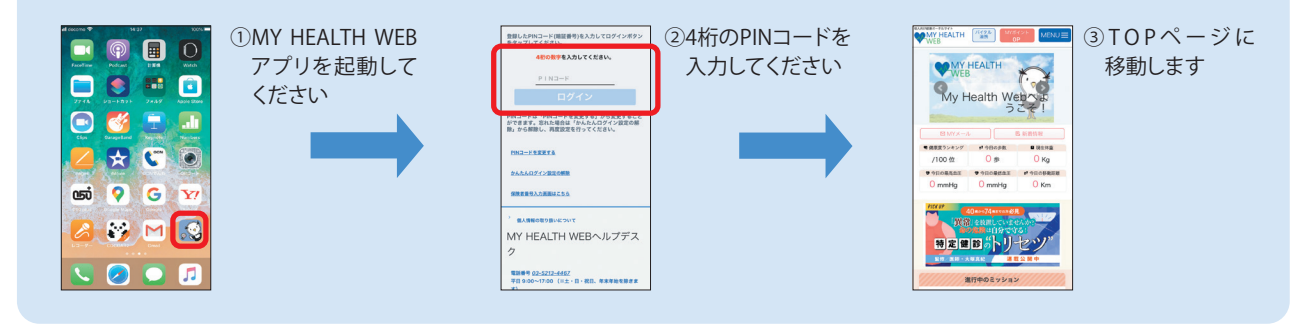

# アプリ通知&ヘルスケアアプリと バイタルデータの連携設定方法

マイヘルスウェブアプリで通知設定を行うと、健康情報更新時や健保からの お知らせをプッシュ通知で受信することができます。

また、歩数計測の機能がついているスマートフォンでは、計測された歩数や 移動距離などの連携ができます。マイヘルスウェブアプリ起動後にデータ を取り込み、MYバイタルに記録します。

「許可」をクリック

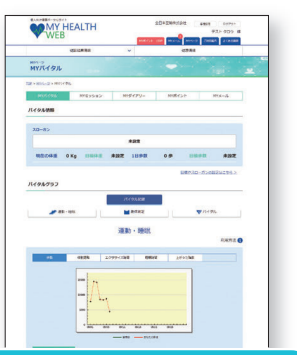

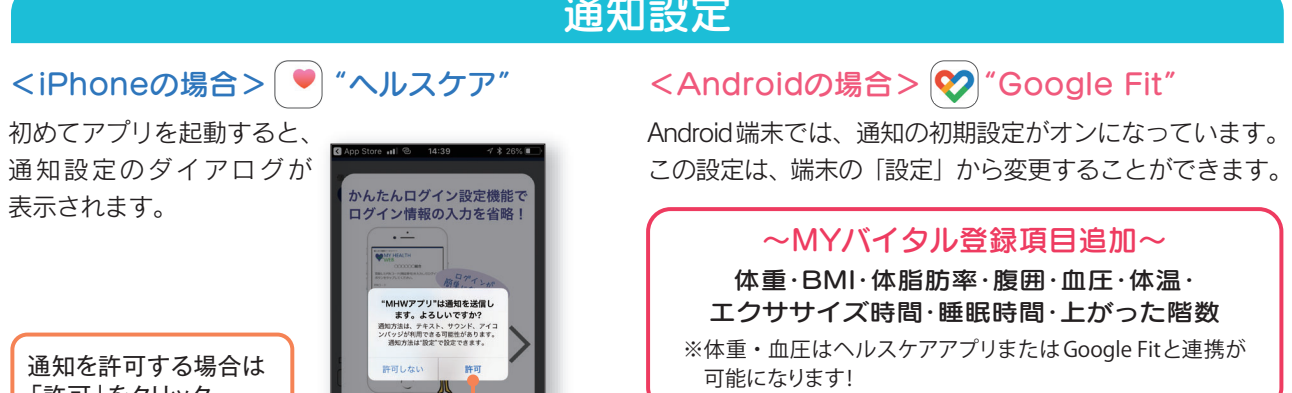

### 通知設定

- 4 -

## バイタルデータの連携について

スマホアプリに記録された歩数や血圧などのヘルスケアデータを、過去最大30日分「MYバイタル」に記録・ 更新することができます。記録・更新は任意のタイミングで行います。

### iPhone の場合

※すでにMHWアプリをお使いの方は、「ヘルスケア」アプリを起動して⑦以降の作業を行ってください

① [MHW アプリ] をインストール

- インストール後、「MHW アプリ」を起動
- ③保険証記載の【保険者番号(06271852)】を入力して送信
- ④ 通知設定のダイアログが表示されるので、任意で設定を行う
- ⑤ 画面の指示に従って「かんたんログイン」の設定を行う
- ⑥「かんたんログイン」設定後、「登録してログイン」を選択すると 設定完了のダイアログが表示されるので、「MYページへ」を選択
- ⑦ 自動的に「ヘルスケア」アプリが起動されるので、「すべてのカテゴリをオン」「すべてをオンにする」等を選択した後 「許可」(機種によっては表示なし)を選択
- ⑧「ヘルスケア」アプリとの連携設定が完了し、ヘルスケアデータが取得される

### Android の場合

#### <初めてアプリを使う場合>

- ① [MHW アプリ] をインストール
- ② インストール後、端末の「Google Fit」を起動 (端末に入っていない場合はダウンロードしてください)
- ③ 使用するアカウントを選択し、「(アカウント名) で続行」 を選択
- ④ 画面の指示に従って設定を行い完了させる
- ⑤ 設定完了後、画面右下の「プロフィール」を選択 表示されたら、上部の「設定(歯車マーク)」を選択
- ⑥「記録の設定」の「アクティビティの記録」と「位置情報の使用」をオンにする

### <すでにアプリを入れて使用している場合>

※再度初期設定をする必要があります ※「かんたんログイン」を設定している場合は、設定が解除されます ので、ストレージの消去後に再設定を行ってください ※ストレージを消去しても、MHW内のデータは削除されません

- ① 端末の「設定」から「アプリと通知」を選択
- アプリの一覧から「MHWアプリ」を選択
- ③ [ストレージ] を選択
- ④「ストレージを消去」を選択

#### <共通>

- ⑧保険証に記載の【保険者番号(06271852)】を 入力して送信
- © 画面に従って「かんたんログイン」の設定を行う
- ①「かんたんログイン」設定完了後、「登録してログイン」を選択 設定完了のダイアログが表示されたら「MYページへ」を選択
- ⑥ アカウント選択のダイアログが表示されるので、「Google Fit」で 設定したアカウントを選択
- ⑥ 位置情報とセンサーデータへのアクセスを「許可」し、設定が完了

「MHW アプリ」でログインすると ※ダイアログでは下記が選択できます。 「バイタルデータ(歩数等)連携確認 ダイアログ(※)」が表示されます (1日1回/当日初回ログインのみ)

【連携する】 【今は連携しない】 【次からは表示しない】

— <u>5</u> —

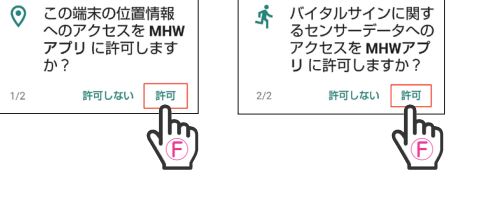

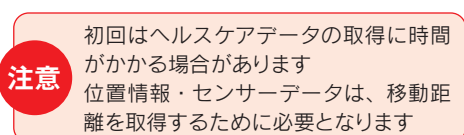

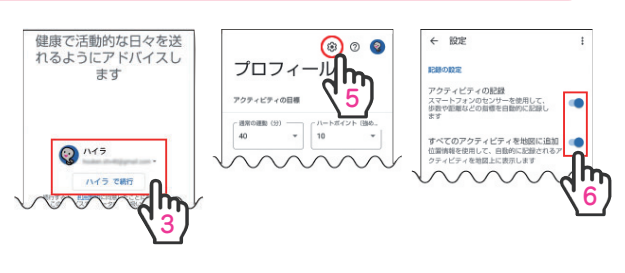

← アプリ情報

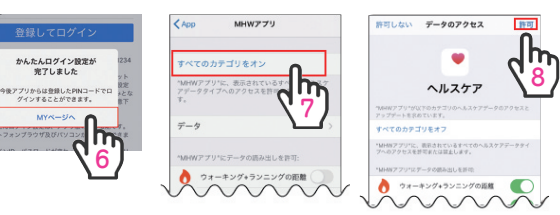

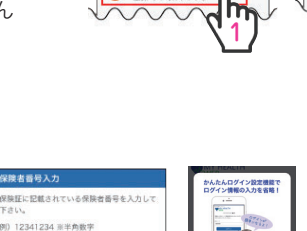

◇ ネットワークとインターネット

(四) 接続済みの第末

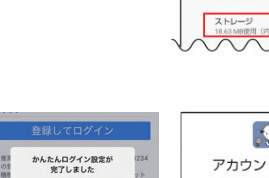

今後アプリからは登録したPINコ ゲインすることができます

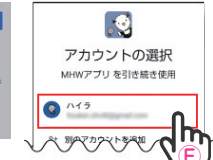

MHWアプリ インストール演み

通知 ON 権限

アンインストー 強制停止

# MY HEALTH WEB でできること

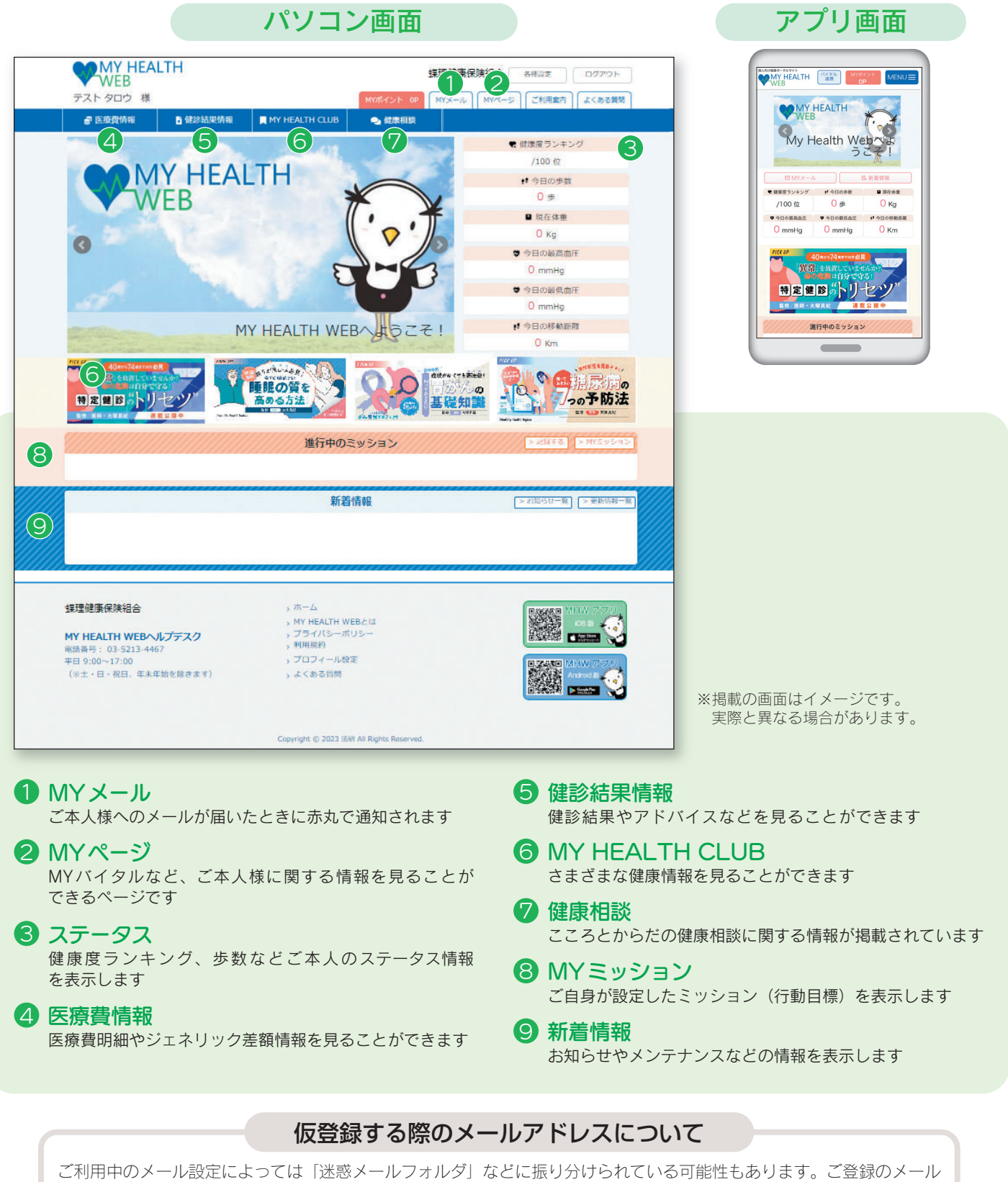

アドレスが間違っていないのに届かない場合は、「迷惑メールフォルダ」を確認して振り分けの設定を行ってください。 とくに携帯電話会社のキャリアメールアドレス「.ne.jp」をご利用の場合、迷惑メールフィルタやPCメール受信制限の 設定によりメールを受信できない可能性があります。 「@mhweb.jp」「@mhweb-entry.jp」「@mhweb-info.jp」のドメインが受信できるように設定してください。

※詳しくは携帯電話会社のサイトにてご確認ください。 ※各携帯電話会社では、迷惑メール対策でメール受信の制限が厳しくなっています。キャリアメールアドレスでのご登録は推奨し

※合携帝電話云社では、述認メール対策でメール交信の制限が厳しくなっています。キャリアメールアドレスでのこ豆球は推奨し ておりません。 キャリアメールアドレスでご登録される場合は、必ず受信設定を行ってください。

\*\*\*リアメールアドレスでこ豆球される場口は、必り受信設定を行うこくにさい。
※受信設定を行ってもメールが届かない場合は、別のメールアドレスをご登録ください。

# 主なコンテンツ

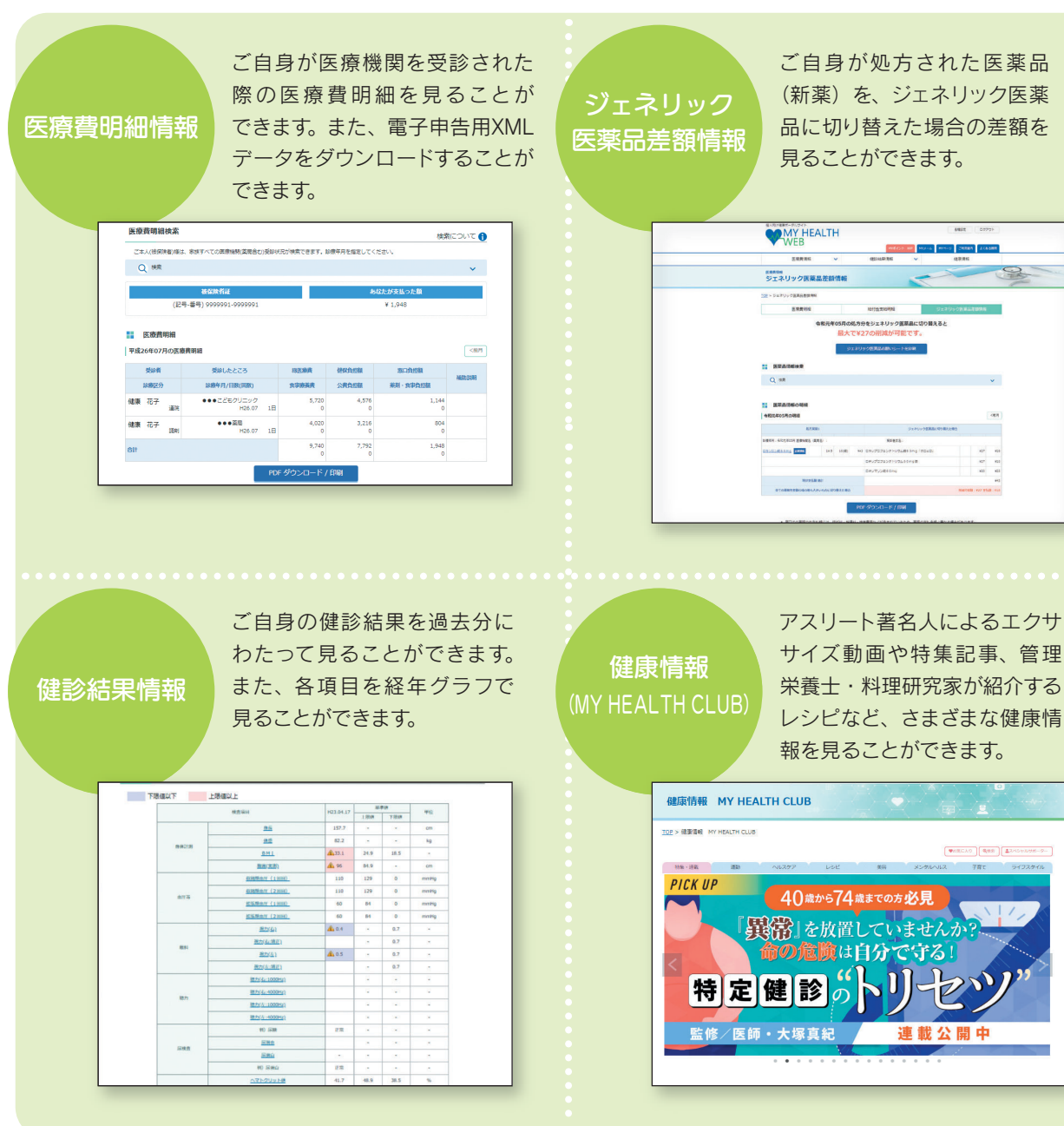

#### MY HEALTH WEB ご利用時の注意事項

|                  | オペレーティングシステム<br>(OS) | ウェブブラウザ                                   |  |
|------------------|----------------------|-------------------------------------------|--|
| パソコン             | Windows 10           | ・Microsoft Edge 最新版<br>・Google Chrome 最新版 |  |
|                  | Mac OS10.14          | Safari最新版                                 |  |
| スマートフォン<br>タブレット | iOS13以降              | 各OSで標準搭載されている                             |  |
|                  | Android9以降           | Google Chrome 最新版                         |  |

#### 推奨環境

MY HEALTH WEBは、パソコン・スマートフォン・タブレットから ご利用いただけます。

ご利用の際は、左記の推奨環境でご覧ください。

#### 利用規約

MY HEALTH WEBの利用内容・ご利用にあたっての禁止事項 など利用条件を定めたものです。利用規約はサイト内にありま すので内容をご確認ください。

#### 個人情報の取り扱い

被保険者等の個人情報の取り扱いについては、当健康保険組合の個人情報保護管理規程に基づき、ホームページに公表している ほか、MY HEALTH WEBサイト内にプライバシーポリシー (個人情報保護に関する基本方針)を掲載しています。

## 下記の他社登録商標・商標をはじめ、記載の会社名、システム名、製品名は各社の登録商標または商標です。なお、本文中では、TM、®マーク等は明記しておりません。

— 7 —

※Apple、Apple ロゴ、iPad、iPhone、Safariは、米国及び他の国々で登録された Apple Inc.の商標です。

※iPhone商標は、アイホン株式会社のライセンスに基づき使用されています。
※iOS商標は、Cisco Systems, Inc.のライセンスに基づき使用されています。
※App Storeは、Apple Inc.のサービスマークです。

※Google 、Android 、Google Chrome、Google Play は、Google Inc. の商標 です。

※Google PlayおよびGoogle Playロゴは、Google LLCの商標です。
 ※Windows、Windows Edge、Internet Explorerは、米国Microsoft Corporationの米国及びびその他の国における登録商標です。
 ※Windowsの正式名称は、Microsoft Windows Operating Systemです。

# ポイントを貯めて、アイテムと交換しましょう!

MY HEALTH WEBでは、5つのカテゴリーに分け、健診受診や生活習慣改善、スポーツジム利用、ストレ スチェック受診、MHWの活用、会社主催のセミナーやスポーツイベントへ参加するなどの健康活動を行う ことで、ポイントを獲得することができます。

獲得したポイントは、ポイント数に応じたアイテムと交換することができます。 ぜひ登録し、健康貯金を貯めて、素敵なアイテムを手に入れましょう!

# ポイント獲得の条件

| カテゴリー     | プログラム           | 取得条件                               | 対象者                 | 付与制限   | 付与ポイント |
|-----------|-----------------|------------------------------------|---------------------|--------|--------|
|           | 健診(本人)          | 定期健康診断or人間ドック受診                    | 本人                  | 1回/年   | 300    |
|           | 健診(家族)          | 健保補助での健診受診                         | 35歳以上の<br>被扶養者(配偶者) | 1回/年   | 1,000  |
|           | 特定保健指導          | 受診終了                               | 対象者                 | 1回/年   | 1,000  |
| 疾病予防·早期発見 | がん自己検診          | 健保保健事業【自己採取式がん検診】受診                | 健保加入者<br>(本人+配偶者)   | 1回/年   | 300    |
|           | レディース検診         | 健保保健事業【レディース検診補助】利用                | 本人<br>(人間ドック対象外)    | 1回/年   | 300    |
|           | 歯科検診            | 健保保健事業【歯科検診】利用                     | 本人                  | 1回/年   | 300    |
|           | インフルエンザ<br>予防接種 | 健保保健事業【インフルエンザ予防接種補助】利用            | 被扶養者<br>(配偶者)       | 1回/年   | 200    |
|           | メタボ判定非該当        | 健診結果でメタボ判定非該当                      | 本人                  | 1回/年   | 200    |
|           | メタボ改善           | 健診結果でメタボ判定が改善                      | 本人                  | 1回/年   | 1,000  |
| 生活習慣改善    | 非喫煙             | 非喫煙者(問診票より判定)                      | 本人                  | 1回/年   | 200    |
|           | 禁煙成功            | 禁煙に成功(喫煙⇒非喫煙)<br>(問診票より判定)         | 本人                  | 1回/年   | 2,000  |
| 体力増進      | スポーツジム利用        | 健保保健事業【スポーツジム補助】利用<br>1回/月以上       | 健保加入者<br>(本人+配偶者)   | 1回/月   | 100    |
|           | スポーツイベント参加      | 会社主催のスポーツイベント参加                    | 本人                  | 都度     | 300    |
| メンタルヘルス   | ストレスチェック        | ストレスチェックの受検                        | 本人<br>(健保確認範囲)      | 1回/年   | 300    |
|           | メールアドレス登録       | MHWにメールアドレス登録                      | 健保加入者<br>(本人+配偶者)   | 初回     | 500    |
|           | 健診結果閲覧          | MHWにて健診結果を閲覧                       | 健保加入者<br>(本人+配偶者)   | 1回/6カ月 | 100    |
| ヘルスリテラシーの | 医療費のお知らせ<br>閲覧  | MHWにて医療費のお知らせを閲覧                   | 健保加入者<br>(本人+配偶者)   | 1回/月   | 50     |
| 问上        | バイタル登録          | MHWにて「歩数」「体重」「血圧」を登録する             | 健保加入者<br>(本人+配偶者)   | 1回/日   | 10     |
|           | MYミッション         | MHWにて自分が設定した行動目標(MY<br>ミッション)の結果登録 | 健保加入者<br>(本人+配偶者)   | 1回/日   | 50     |
|           | 健康セミナー          | 会社主催の健康セミナー参加                      | 本人                  | 都度     | 300    |

ポイントの有効期限は「3年度」になります。下の図にてご確認ください。

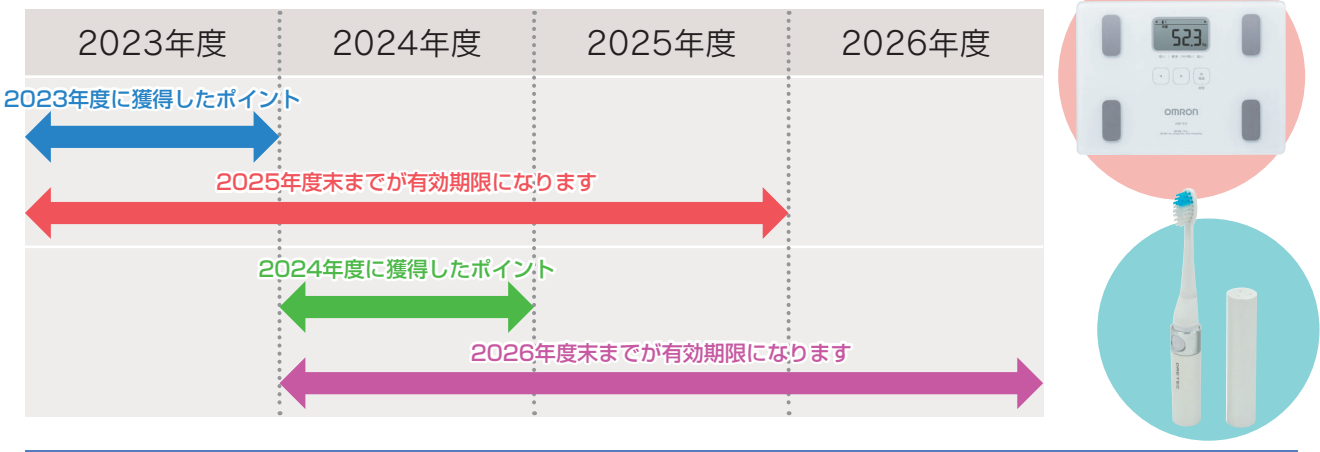

操作方法などわからないことはこちらへご連絡ください

MY HEALTH WEB ヘルプデスク TEL:03-5213-4467 (平日 9:00~17:00)